ธนาคารแห่งประเทศไทย BANK OF THAILAND

eh

# วิธีการเข้าใช้งานระบบ e-Application

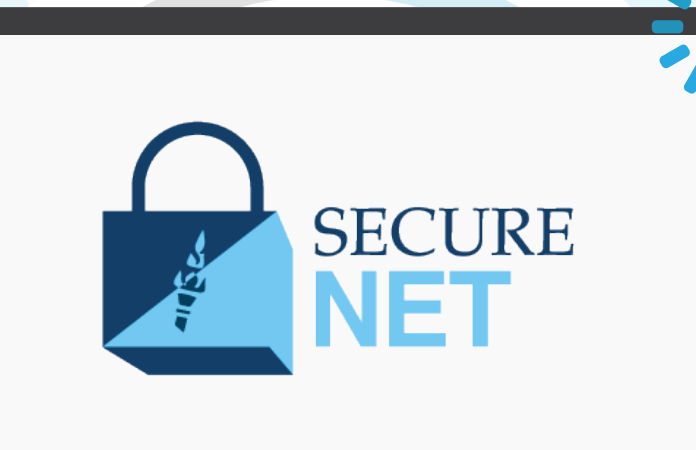

# จัดทำเอกสาร โดยดาวน์โหลดแบบฟอร์มจาก

https://www.bot.or.th/Thai/ Segmentation/Institutions/Pages/ eAppCondition.aspx.

# ้จัดส่งเอกสารมายัง ธปท.

โดยสามารถเลือกส่งได้ 2 ช่องทาง

1

(2)

ที่อยู่

Scan เอกสาร (PDF) พร้อมรับรองสำเนาถูกต้อง ส่ง **ServiceD@bot.or.th** 

้จัดเตรียมเอกสารข้างต้น พร้อมรับรองสำเนาถูกต้อง แล้วส่งมาที่**ธนาคารแห่งประเทศไทย** 

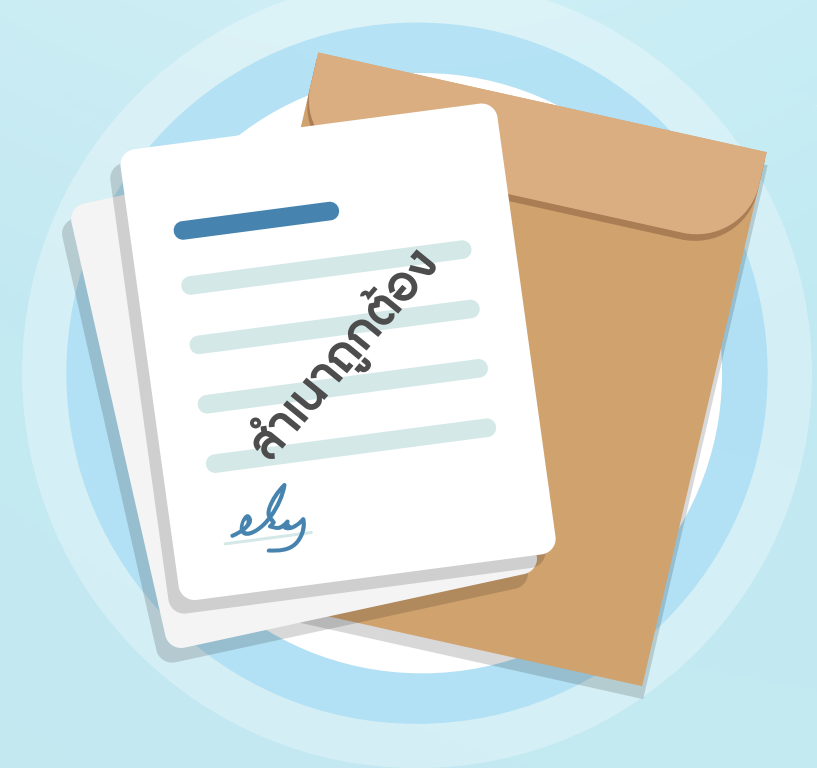

ทีมบริการเทคโนโลยีสารสนเทศ (งานบริการทางอินเทอร์เน็ต) ฝ่ายเทคโนโลยีสารสนเทศ ธนาคารแห่งประเทศไทย อาคาร 1 ชั้น 2 โซน 4 273 ถนนสามเสน แขวงวัดสามพระยาเขตพระนคร กรุงเทพฯ 10200

โปรดส่งต่อเอกสาร เพื่อขอสิทธิใช้ระบบยื่นคำขออนุญาต (e-Application) ไปยัง"ฝ่ายนโยบายระบบการชำระเงิน และเทคโนโลยีทางการเงิน (ฝนช.)"

# นำข้อมูลใน 🛈 มาใส่ในหน้า BOT SecureNet

3

https://iservice.bot.or.th/

โปรดกรอกข้อมูลในระบบให้แล้วเสร็จทันทีที่ท่านได้จัดส่งเอกสาร

### ยืนยันตัวตนผ่านอีเมล

เมื่อได้รับข้อความแล้ว ให้ยืนยันตัวตน โดย Click Link ทั้งนี้ หากไม่ได้รับอีเมล สามารถติดต่อเจ้าหน้าที่ ธปท. ได้ทาง 02-283-5666

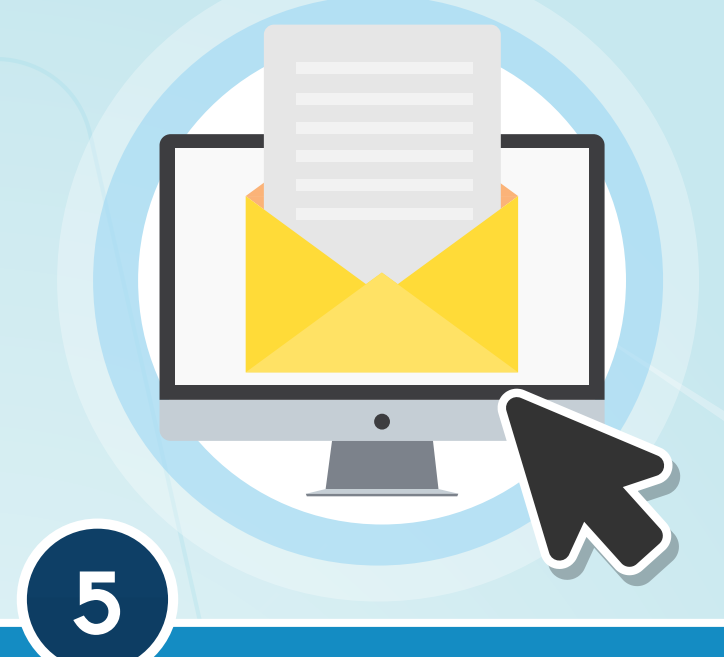

#### ธปท. แจ้งผลสถานะการอนุมัติทางอีเมล

เมื่อสถานะขึ้นว่าอนุมัติ Org. Admin จะสามาธถ Click Link เพื่อใช้งานได้ทันที

### หลังจากใด้รับอนุมัติ

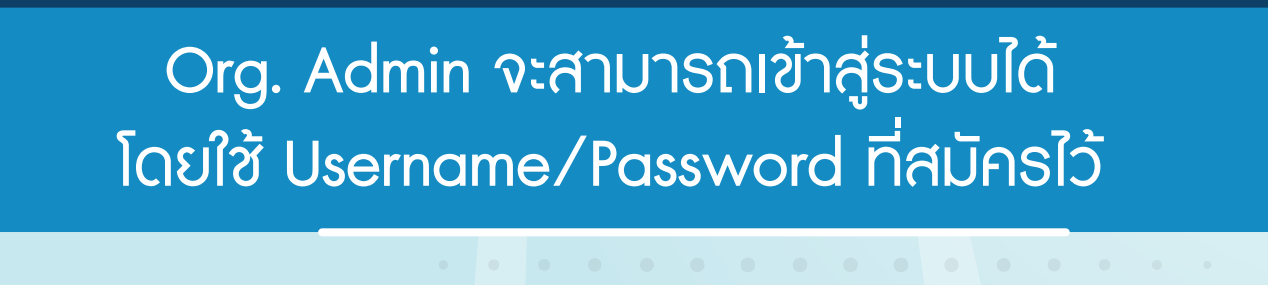

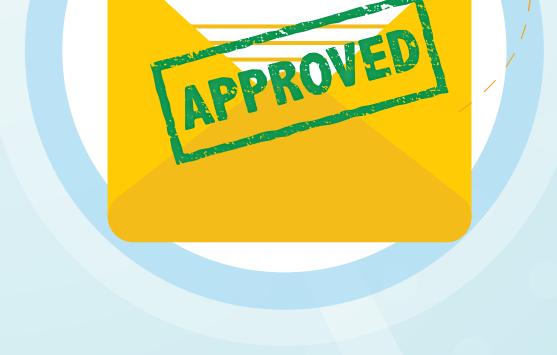